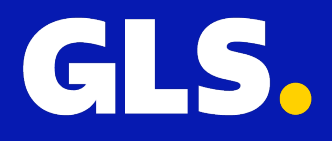

QUICKGUIDE for Otto

### Installation

Enter the GLS easyConnect (Germany) platform with your credentials and go to **Settings > Integrations > All Integrations** and click "**Connect**" to start the installation of Otto.

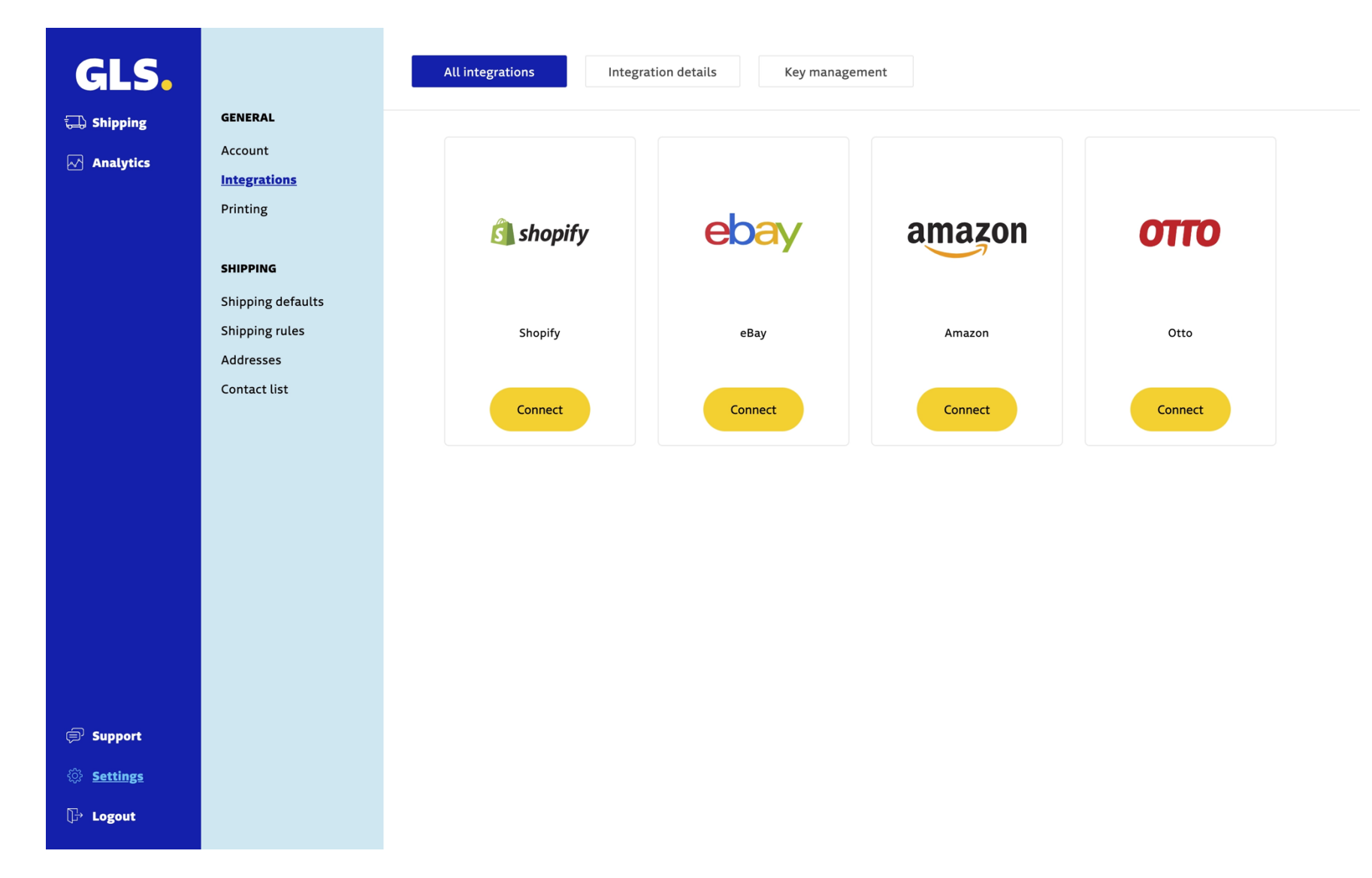

After that you will be redirected to the screen below, and you need to click on "Your Shop Backoffice"

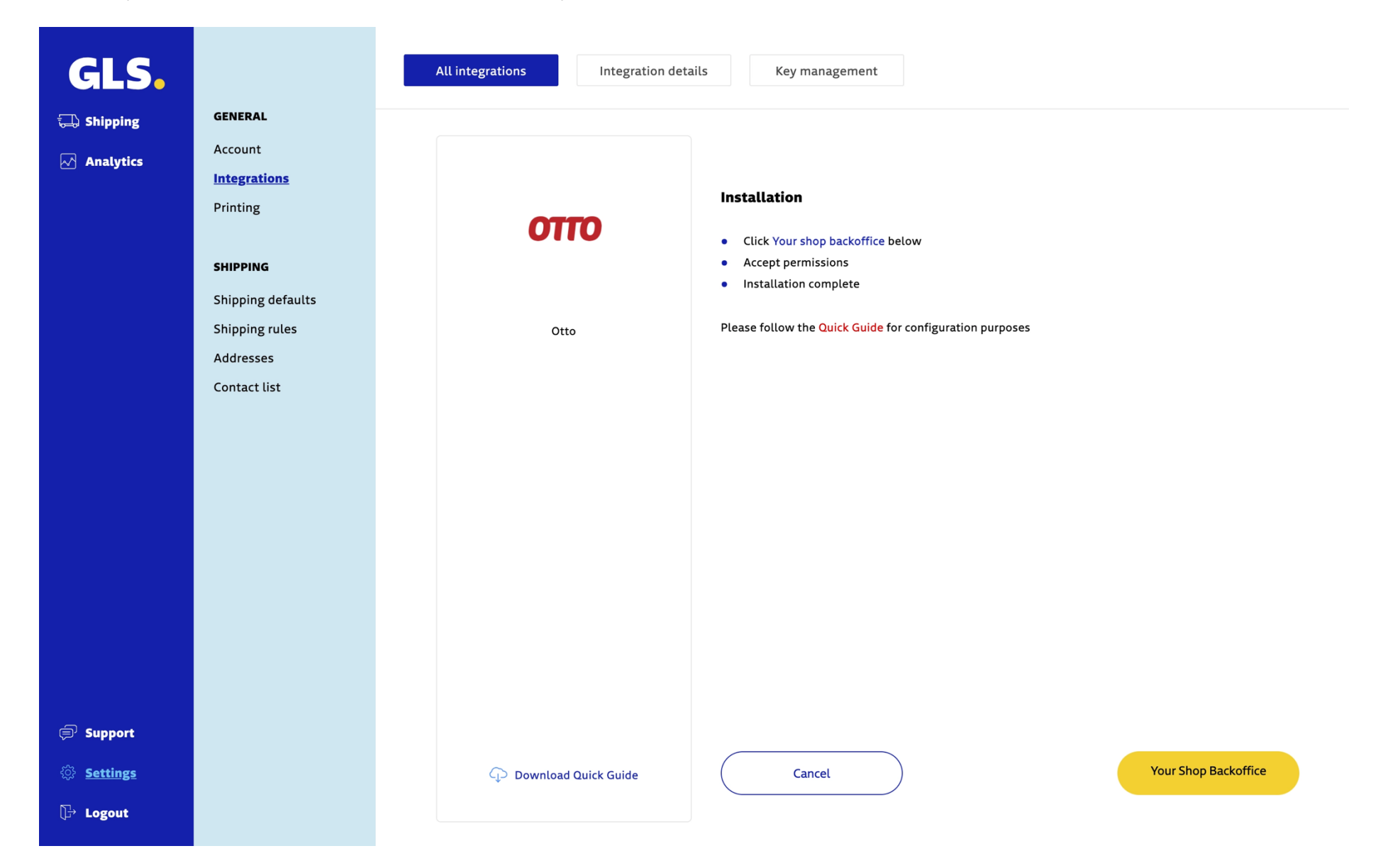

You will be redirected to Otto's Partner connect where you need to grant access to GLS easyConnect (Germany). Click on the **confirm** button.

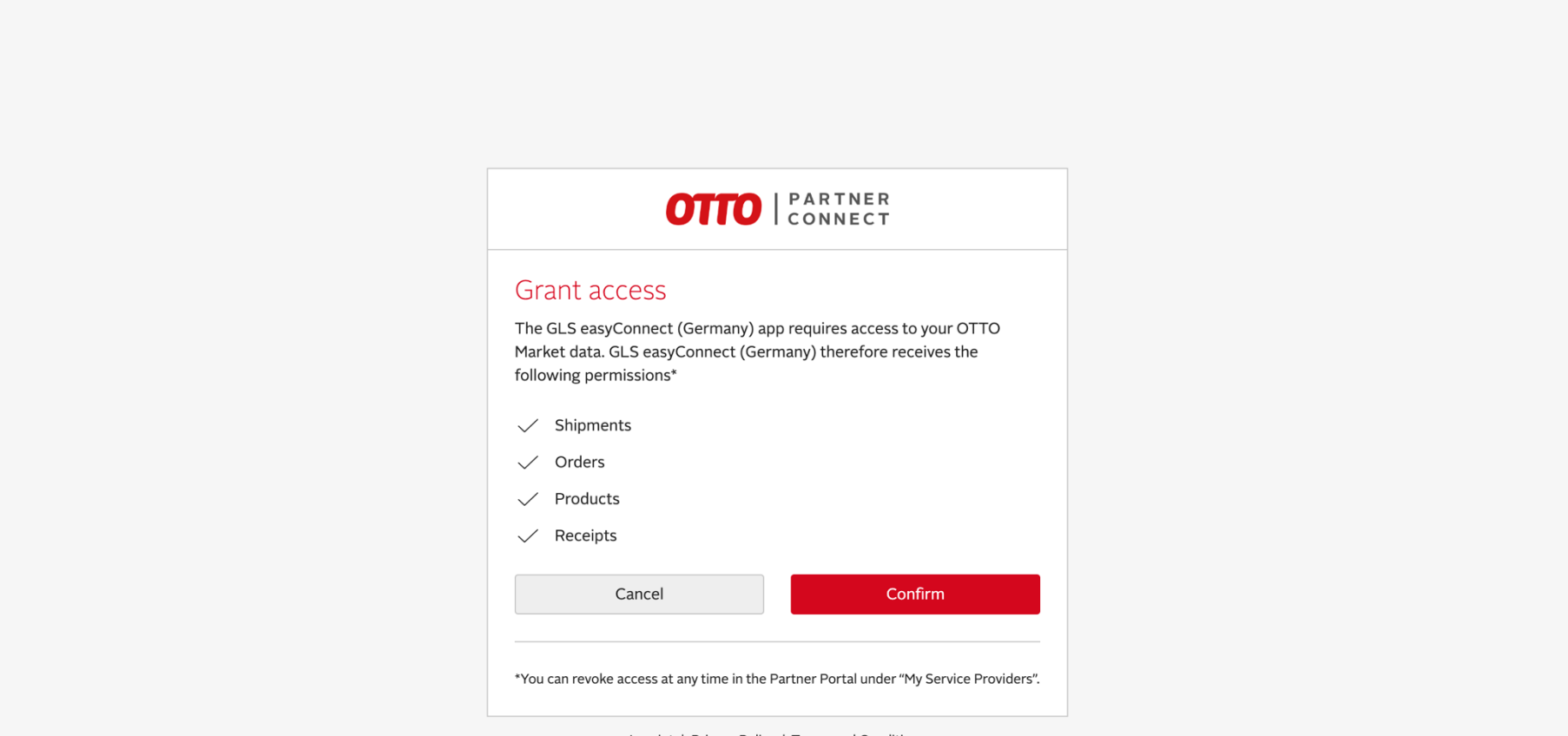

Imprint | Privacy Policy | Terms and Conditions

And provide your email and password to add it to your account. If you don't have an account with Otto, you can request one here

| 0770                        | IPARTNER  |
|-----------------------------|-----------|
| 0110                        | CONNECT   |
|                             |           |
|                             |           |
| E-Mail                      |           |
| Username                    |           |
|                             |           |
| Password                    |           |
| Password                    |           |
|                             |           |
|                             | Login     |
| Forgot Password?            |           |
| <u>Do you need help log</u> | gging in? |
|                             |           |

Imprint | Privacy Policy | Terms and Conditions / Datenschutz

You will be asked to authenticate with the OTP, using the phone provided upon registration at Otto.

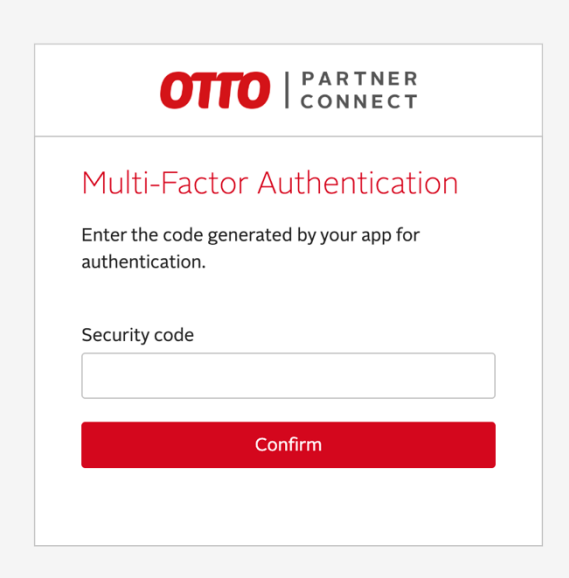

<u>Imprint | Privacy Policy | Terms and Conditions</u> / <u>Datenschutz</u> <u>DE</u> | EN After the installation is complete, you can check the GLS easyConnect (Germany) app in the Installed Apps section.

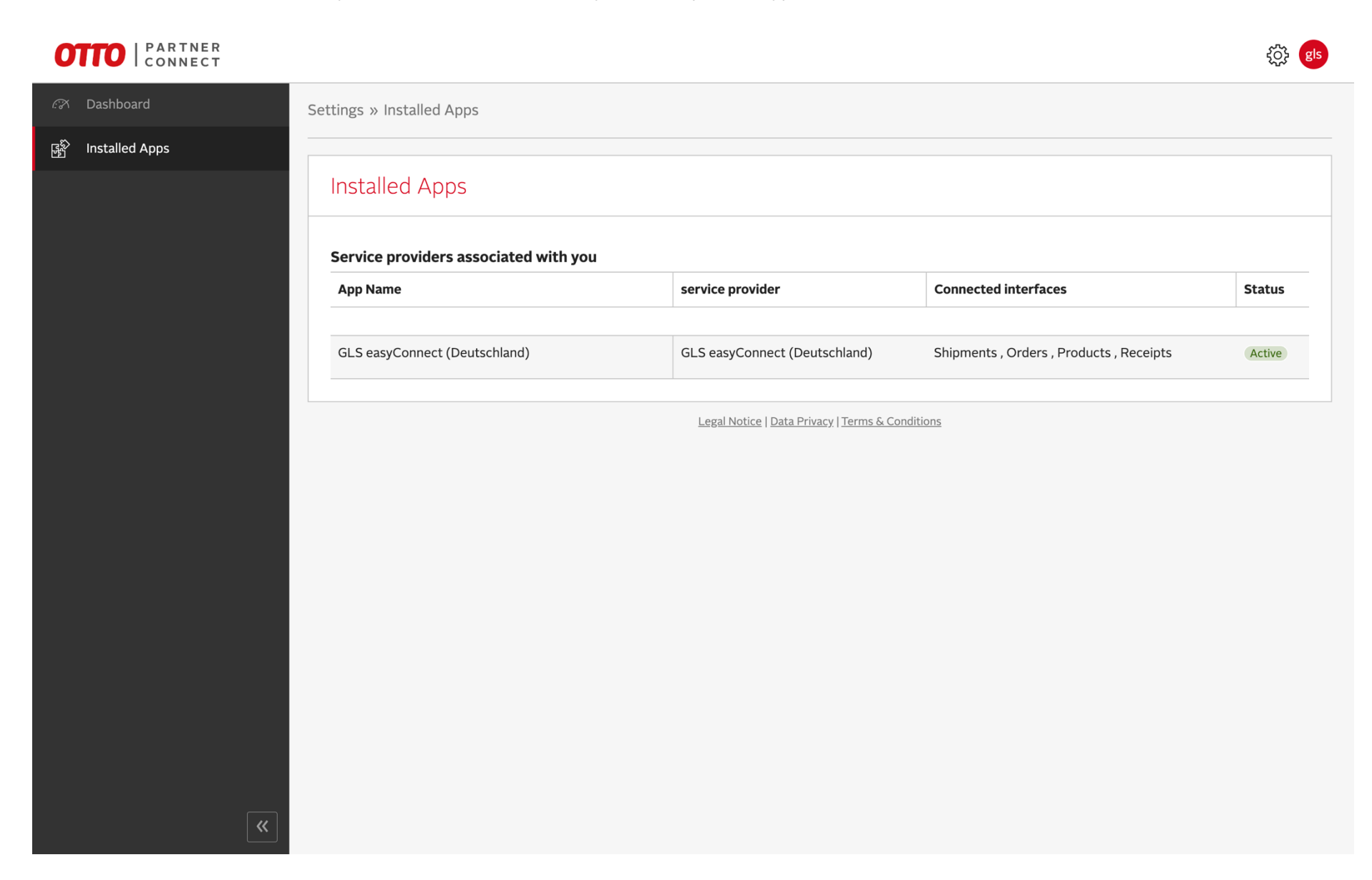

## **Quick setup**

After the correct installation, you can access the plug-in settings, in the GLS easyConnect Platform (<u>https://easyconnect.gls-pakete.de</u>) by going to **Settings > Integrations > Integration details** to confirm all the settings of your shop.

By default, we have defined standard settings for your convenience.

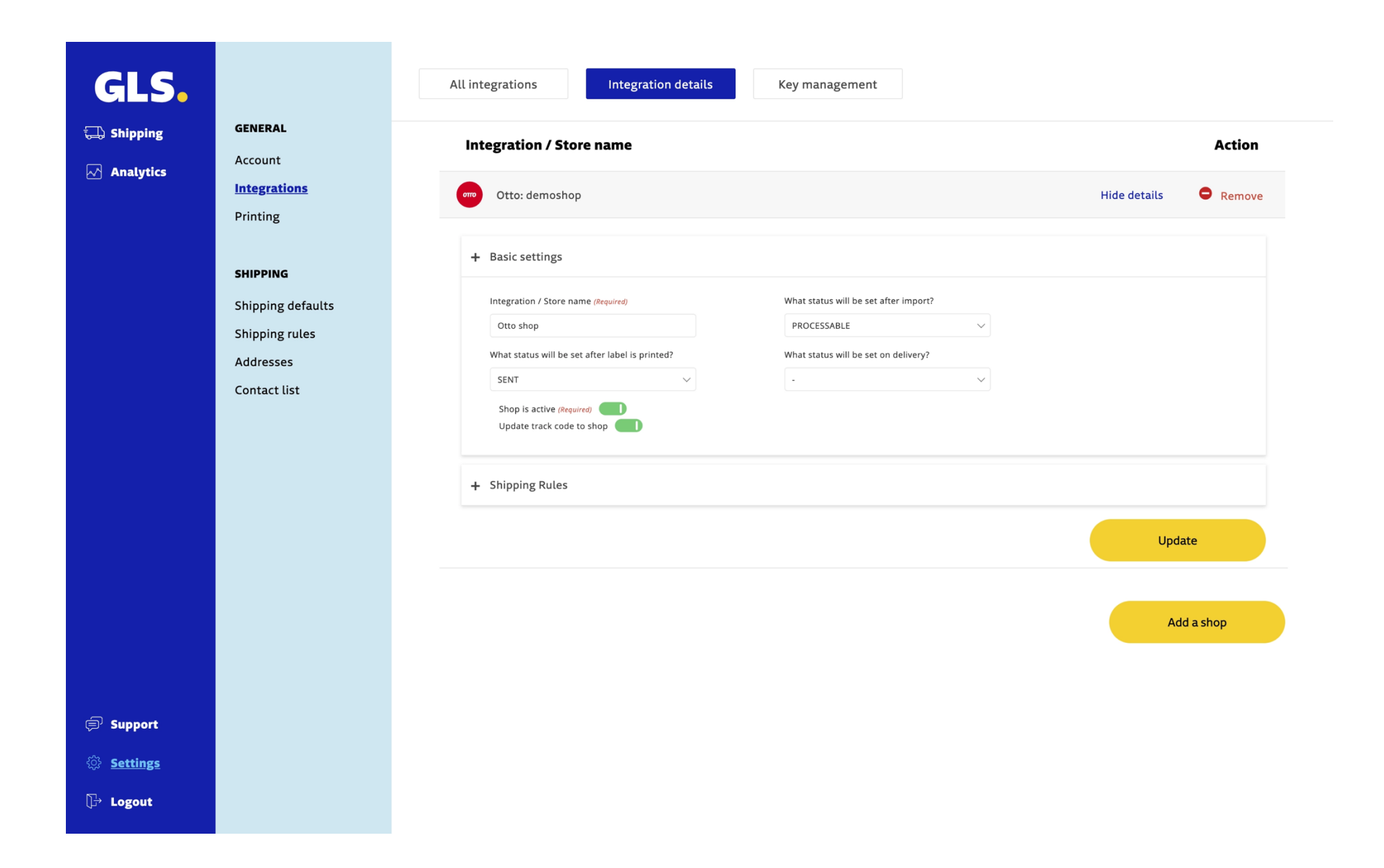

#### **Basic settings**

In the **Basic settings tab**, you can find the following settings:

#### Integration / Store name

Your Shop domain (please confirm that is has the correct name included)

#### What status will be set

The status displayed in the page for after import, after label is printed and set on delivery are by set by default for you, so you don't need to change them, unless you need to.

#### Shop is Active

By default, the state of this option is on, so your web shop is able to communicate between the GLS easyConnect platform and Otto

#### Update Track & Trace code to shop

This option communicates your tracking ID back to your web shop after you create the label(s) for your order(s) in the GLS easyConnect platform. By default, the state of this option is on.

#### **Shipping rules**

In the Shipping rules tab, you will be redirected to the shipping rules page.

The rulebook allows the creation of rules that define which shipping solution and/or extra option to use for each type of shipping that comes from an online shop or CSV import.

It is important to note that shipping methods (shipping description and shipping value presented to the customer at check out) are configured in the online shop. The rulebook assigns the desired shipping solution and/or extra options to each of these methods.

The fundamental principles for using the shipping rules are as follows:

- Rules created in the rule book are cumulative so the order in which they are stored is important.
- You should pay special attention if there are conflicting rules. In this case you can add more shipping characteristics to make the rules unique or use the Stop Processing condition to prevent one rule overlapping with another.
- Rules are based on one or more characteristics of the shipment. Rules can be created where all selected characteristics must be present (All) or only some (Any);

## GLS.

🗔 Shipping

## GLS.

🗔 Shipping

Analytics

Account Integrations

Printing

GENERAL

GENERAL

Account

**SHIPPING** Shipping defaults

Shipping rules

Contact list

| Shipping rules                                  |                   |        |      |
|-------------------------------------------------|-------------------|--------|------|
| Rule Editor                                     |                   |        |      |
| Shipping rules                                  |                   |        |      |
| Rule Editor                                     |                   |        |      |
| Rule Name (Required)                            |                   |        |      |
| Blank Rule                                      |                   |        |      |
| When All conditions must                        | pe true. V        |        |      |
| Country Recipient<br>Country zone Recipient     | ) is (equal to) v |        | - +  |
| Current time<br>Day and Time<br>Day of the week | is (equal to) 🗸   |        | - +  |
| Extra option<br>Item lines<br>Month             |                   | Cancel | Save |
| Shipping method name<br>Shop<br>SKU/EAN         |                   |        |      |
| Total shipment value<br>Weight                  |                   |        |      |

🗐 Support

③ Settings

[]→ Logout

An **operator** can be defined based on the selected attributes (the most frequent are the operators "is", "is not", "contains" and "does not contain")

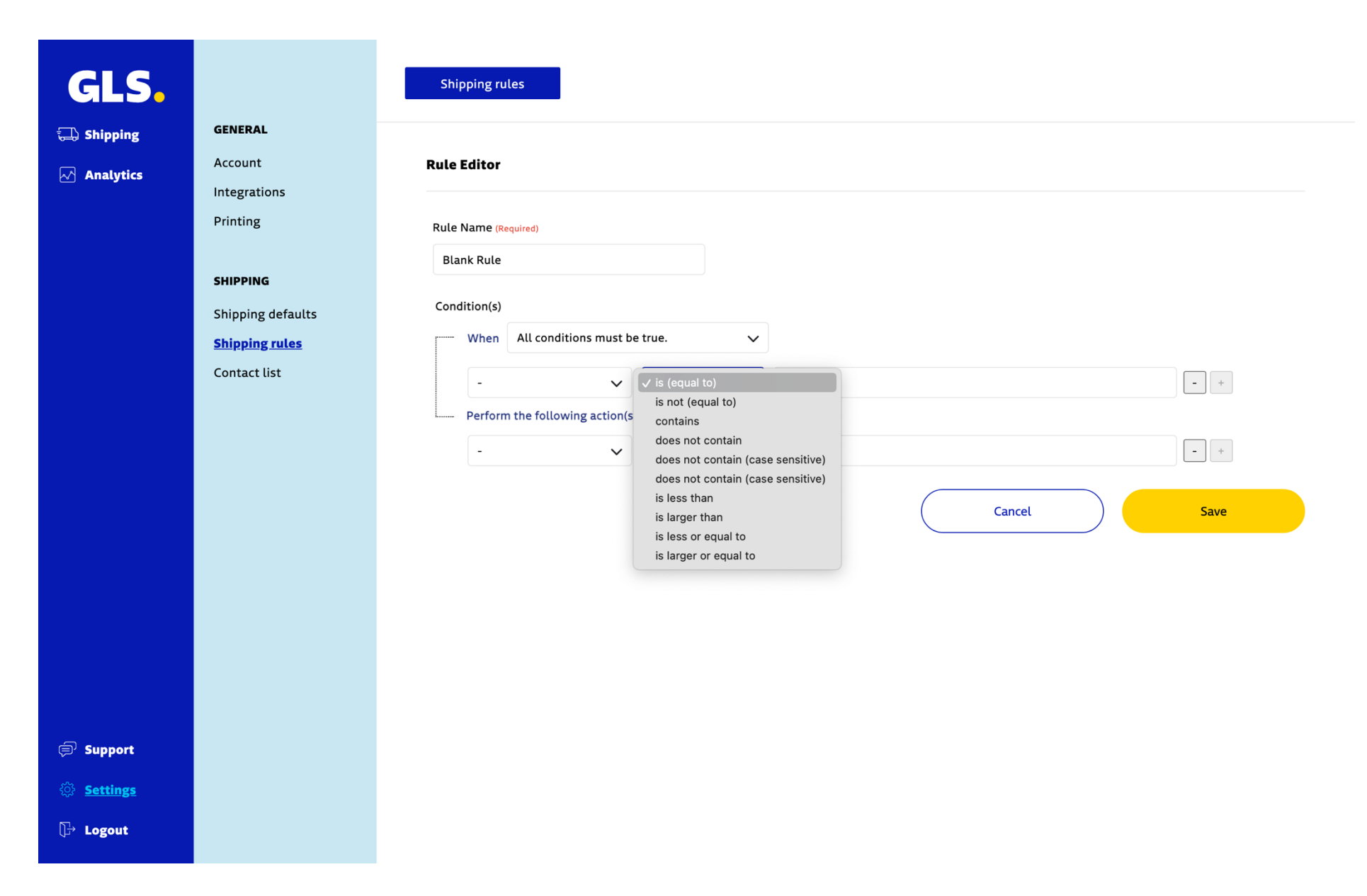

An **action** can be selected to apply when the condition is reached. The most common is Carrier / Extra Option that allows to choose the shipping solution and Extra Option to apply, "Stop processing rules" that is important in case of conflicting rules and "Do not store shipment" that is used when shipping should not be imported (e.g. Store pickup)

| GLS.                                                          |                                                                                                    | Shipping rules                                                                                                    |  |
|---------------------------------------------------------------|----------------------------------------------------------------------------------------------------|----------------------------------------------------------------------------------------------------|--|
| Image: Shipping         Image: Analytics                      | GENERAL<br>Account<br>Integrations<br>Printing<br>SHIPPING<br>Shipping defaults<br>Shipping rules<br>Contact list | Rule Dame (Requires)   Blank Rule   Condition(s)   Vhen All conditions must be true.   • • is (equal to) • • • • • • • • • • • • • • • • • • • |  |
| <ul> <li>Support</li> <li>Settings</li> <li>Logout</li> </ul> |                                                                                                    |                                                                                                    |  |

# GLS.

🗔 Shipping

Analytics

GENERAL

Account

Integrations Printing

SHIPPING

Contact list

#### Shipping rules **Rule Editor** Rule Name (Required) Blank Rule Condition(s) Shipping defaults When 🗸 All conditions must be true. **Shipping rules** Any one of the conditions is true. None of the conditions are true. - + -Always execute when this rule is reached. Perform the following action(s) - + is (equal to) 🛛 🗸 $\sim$ Cancel Save

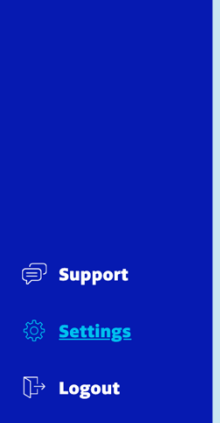

#### Shipping rule example

The configuration of shipping rules depends on the shop configuration.

#### Examples:

Let's illustrate a shipping rule with the example of a rule created for a **specific "Shop"** (Otto) and adding an additional extra option "**Letterbox** (**DE**)"

- When creating this simple rule, the selected attributes are "Shop"
- For the **operators**, using "is (equal to)" for the "Shop" attribute <u>should match</u> the Otto store (i.e. Otto Otto).
- In the action you must select the "Carrier" and the "Extra option" desired, and if your GLS contract contains more than one service.

## GLS.

### 🗔 Shipping

📈 Analytics

Integrations Printing

GENERAL

Account

#### SHIPPING

Shipping defaults

Shipping rules Addresses

Contact list

#### Shipping rules

| ule  | Editor                |                        |               |   |                  |
|------|-----------------------|------------------------|---------------|---|------------------|
| Rule | Name <mark>(Re</mark> | quired)                |               |   |                  |
| Nic  | ht-EU-Ve              | rsand                  |               |   |                  |
| Cond | ition(s)              |                        |               |   |                  |
|      | When                  | All conditions must b  | e true.       | ~ |                  |
|      | Shop                  | ~                      | is (equal to) | ~ | Otto - Otto      |
|      | -                     | ~                      | is (equal to) | ~ | - +              |
|      | Perform               | the following action(s | )             |   |                  |
|      | Carrie                | er 🗸                   | is (equal to) | ~ | Parcel -         |
|      | Extra                 | option 🗸               | is (equal to) | ~ | Letterbox (DE) - |
|      | -                     | ~                      | is (equal to) | ~ | - +              |

| Þ | Support         |
|---|-----------------|
| ŝ | <u>Settings</u> |
| Ð | Logout          |

Cancel Save

## Other configurations

An additional configuration section is available in the shipping platform, in this section you will be able to better manage the GLS products and your account.

#### **GLS Account Credentials**

This page will allow you to connect your WebAPI GLS account and display the services that you have available on your contract.

| GLS.                                                          |                                                 | Profile                                               | System Password                            | WebAPI credentials                                    |
|---------------------------------------------------------------|-------------------------------------------------|-------------------------------------------------------|--------------------------------------------|-------------------------------------------------------|
| 🖵 Shipping                                                    | GENERAL<br>Account<br>Integrations<br>Printing  | What are your WebAPI access of Parcel                 | details for the Parcel and Express product | s?                                                    |
|                                                               | SHIPPING<br>Shipping defaults<br>Shipping rules | Please enter your known Web<br><b>WebAPI Username</b> | API access data here:<br>WebAPI Password   | Customer-ID Contact-ID (with spaces between both IDs) |
|                                                               | Contact list                                    |                                                       |                                            | Save                                                  |
| <ul> <li>Support</li> <li>Settings</li> <li>Logout</li> </ul> |                                                 |                                                       |                                            |                                                       |

### Shipping defaults

This page will allow you to set shipping defaults and select default services based on your GLS contract.

| GLS.                                      |                                                                 | Shipping method Shipping service Further options     |
|-------------------------------------------|-----------------------------------------------------------------|------------------------------------------------------|
| 🕁 Shipping                                | GENERAL<br>Account<br>Integrations<br>Printing                  | Define shipping services Select the default settings |
|                                           | SHIPPING<br>Shipping defaults<br>Shipping rules<br>Contact list | Parcel ?<br>Service                                  |
|                                           |                                                                 | Save                                                 |
| ₽ Support                                 |                                                                 |                                                      |
| <ul><li>Settings</li><li>Logout</li></ul> |                                                                 |                                                      |

## Import Orders

To import orders from Otto to GLS easyConnect, go to the menu Shipping select the option **Shop Import**, confirm that the shop(s) are activated and click on the button "**Start Import**"

| GLS.       |                       | Shop Import |                |              |
|------------|-----------------------|-------------|----------------|--------------|
| Shipping   | CREATE SHIPMENT       | Shop        | Name (of shop) |              |
| Analytics  | Manual                | OTTO Otto   | otto           |              |
| Analytics  | CSV-Import            | -           |                |              |
|            | Shop-Import           |             |                | Start import |
|            | ORDERS                |             |                |              |
|            | Create labels & more  |             |                |              |
|            | Created labels & more |             |                |              |
|            | Delivered             |             |                |              |
|            |                       |             |                |              |
|            |                       |             |                |              |
|            |                       |             |                |              |
|            |                       |             |                |              |
|            |                       |             |                |              |
|            |                       |             |                |              |
|            |                       |             |                |              |
|            |                       |             |                |              |
|            |                       |             |                |              |
|            |                       |             |                |              |
|            |                       |             |                |              |
|            |                       |             |                |              |
| 3 Support  |                       |             |                |              |
| § Settings |                       |             |                |              |
| ≟ Logout   |                       |             |                |              |

## **Creating Labels**

To create a label for your order(s), go to the shipping portal, and on the menu Shipping select the option **Create labels and more**, select the order(s) and click on the button "**Create label**"

|           |                                                                       |                 | _                            |                  |                |                         |          |
|-----------|-----------------------------------------------------------------------|-----------------|------------------------------|------------------|----------------|-------------------------|----------|
| GLS       |                                                                       | Create label(s) | <u>^</u>                     | Sort list by:    | Entry date 🗸 📋 | Select date range (from | Search Q |
|           |                                                                       |                 | Create label(s)              |                  |                |                         |          |
| Shipping  | CREATE SHIPMENT                                                       |                 | Export CSV                   |                  |                |                         |          |
| Analytics | Manual                                                                | Create labels & | Export CSV (selected)        |                  |                |                         |          |
|           | CSV-Import                                                            |                 | Export XML                   |                  |                |                         |          |
|           | Shop-Import                                                           | _               | Export XML (selected)        |                  |                |                         |          |
|           |                                                                       | ✓ Date          | Create order picklist        | Shipping service | Country        | Status                  |          |
|           | ORDERS                                                                | 2024-04-23      | Create packing slip<br>#1014 | Parcel           | 📑 DEU          | ⊘ Ready to create lab   | el ¢     |
|           | <u>Create labels &amp; more</u><br>Created labels & more<br>Delivered | 2024-04-23      | Jens Test<br>#1016           | Parcel           | 📑 DEU          | ⊘ Ready to create lab   | el ¢     |
|           |                                                                       | 2024-04-23      | Jens Test<br>#1017           | Parcel           | 📑 DEU          | ⊘ Ready to create lab   | el ¢     |
|           |                                                                       | 2024-04-23      | Jens Test<br>#1018           | Parcel           | 💻 DEU          | ⊘ Ready to create lab   | el ¢     |
|           |                                                                       | 2024-04-23      | Jens Test<br>#1019           | Parcel           | 🔳 DEU          | ⊘ Ready to create lab   | oel 🗘    |
|           |                                                                       | 2024-04-23      | Jens Test<br>#1022           | Parcel           | 🔳 DEU          | ⊘ Ready to create lab   | pel 🗘    |
|           |                                                                       | 2024-04-23      | Test test<br>#1032           | Parcel           | 🥅 DEU          | ⊘ Ready to create lab   | pel 🗘    |
|           |                                                                       | 2024-04-23      | Test test<br>#1033           | Parcel           | 💻 DEU          | ⊘ Ready to create lab   | el 🗘     |
|           |                                                                       | 8 Results       | Show 10 V                    |                  |                |                         |          |
| 同 Support |                                                                       |                 |                              |                  |                |                         |          |
|           |                                                                       |                 |                              |                  |                |                         |          |